# *Micro-ordinateurs, informations, idées, trucs et astuces*

# **Utiliser Powerpoint**

Auteur : François CHAUSSON Date : 7 mars 2008 Référence : utiliser Powerpoint.doc

# Préambule

Voici quelques informations utiles réunies ici initialement pour un usage personnel en espérant qu'elles puissent aider d'autres utilisateurs de micro-informatique.

Ces informations sont présentées sans démarche pédagogique ; si un niveau de détail était nécessaire sur un sujet particulier, ne pas hésiter à me demander.

### Ce document

Il fait partie de l'ensemble documentaire *Micro-ordinateurs, informations, idées, trucs et astuces* qui couvre ces sujets :

- 1. La micro-informatique, en 2 tomes
- 2. L'Internet, en 2 tomes

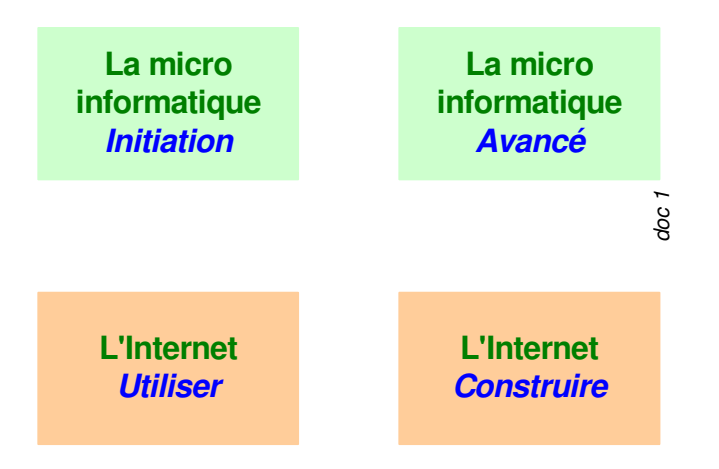

- 3. Des Trucs HTML et Javascript
- 4. Des notices d'utilisation de divers logiciels<sup>1</sup>

Tout commentaire à propos de ce document pourrait être adressé à : pcinfosmicro@francois.chausson.name

Ce document est régulièrement mis à jour sur : <u>http://fcfamille.free.fr/</u><sup>2</sup>

Ce document est protégé par un Copyright ; sa propriété n'est pas transmissible et son utilisation autre que la lecture simple doit être précédée d'un accord explicite de son auteur.

<sup>&</sup>lt;sup>1</sup> ZoneAlarm, AVG, ...

<sup>&</sup>lt;sup>2</sup> Site à accès contrôlé

Infos, idées, trucs et astuces

#### Table des matières

| PREAMBULE<br>Ce document              | <b>2</b><br>2 |
|---------------------------------------|---------------|
| POWERPOINT                            | 4             |
| EXPORT D'UNE PRESENTATION POWERPOINT  | 5             |
| Sur le micro équipé de Powerpoint     | 5             |
| Sur le micro non équipé de Powerpoint | 7             |
| A l'installation                      | 7             |
| A l'installation                      | 8             |
| ANNEXES                               | 10            |

# Powerpoint

Voici quelques petits tuyaux utiles à l'utilisation de Powerpoint.

# **Export d'une présentation Powerpoint**

L'opération se fait en deux temps :

- *Export*, sur le micro équipé de Powerpoint
- Import, sur le micro non équipé

# Sur le micro équipé de Powerpoint

• Ouvrir la présentation

| Microsoft PowerPoint - [supdep 1]                                        | ×    |
|--------------------------------------------------------------------------|------|
| Bchier Edition Affichage Insertion Format Outils Diaporama Fenêtre 2     | ×    |
| 📄 🖻 🖨 🖤 🐰 🖻 🛍 🚿 🗠 🖓 🐐 🏶 🏙 🕅 🖉 🔄 55% 🔹 🕄                                  |      |
| Times New Roman ▼ 24 ▼ 6 <i>I</i> § 0 重要量 Ⅲ 键 φ φ 翰                      |      |
| Augmenter l'espacement                                                   | t du |
| Support aux personnes âgées / dépendantes                                |      |
| Le besoin                                                                |      |
| L'objectif                                                               |      |
| Le moyen                                                                 |      |
| Les aides                                                                |      |
| La mise en œuvre                                                         |      |
| Que faire maintenant?                                                    |      |
| François Chausson Support aux personnes âgées / dépendantes Janvier 2007 | *    |
|                                                                          | ÷    |
| Degsin → 🔓 🎸 Formes automatiques → 🔪 🔪 🖸 🖓 🏭 🖉 → 🚄 → 📥 →  🧮 📮            | >>   |
| Diapositive 1 sur 22 Modèle par défaut                                   |      |

• Faire Fichier / Présentation à emporter

| sistant Présentation à emporter      |                                                                                     |
|--------------------------------------|-------------------------------------------------------------------------------------|
| – Démarrer                           | Assistant Présentation à emporter                                                   |
| Sélectionnez les fichiers à emporter | Cet assistant vous permet d'emporter<br>l'intégralité de votre présentation pour la |
| Choisissez la destination            | visionner sur une autre machine.                                                    |
| Liaisons                             |                                                                                     |
| Visionneuse                          |                                                                                     |
| - Fin                                |                                                                                     |
|                                      |                                                                                     |
| 2                                    | Annuler < Précédent Suivant >                                                       |

• Bouton Suivant

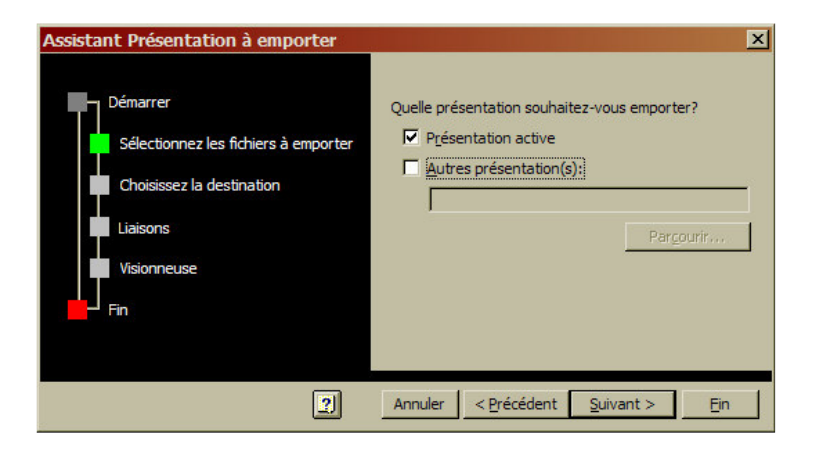

• Bouton Suivant

| Assistant Présentation à emporter                                                                               | ×                                                                                                    |
|----------------------------------------------------------------------------------------------------|----------------------------------------------------------------------------------------------------|
| Démarrer<br>Sélectionnez les fichiers à emporter<br>Choisissez la destination<br>Liaisons<br>Visionneuse<br>Fin | Sur quel lecteur souhaitez-vous copier le fichier?  C Lecteur A:\ C Lecteur B:\ C Choisissez la destination: F:\copy Pargourir |
| 2                                                                                                    | Annuler < Précédent Suivant > Ein                                                                                              |

- Choisir la destination
- Bouton Suivant

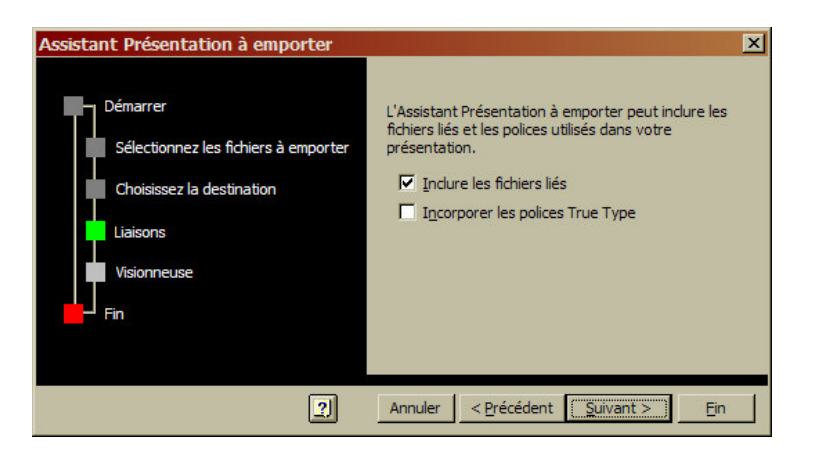

• Bouton Suivant

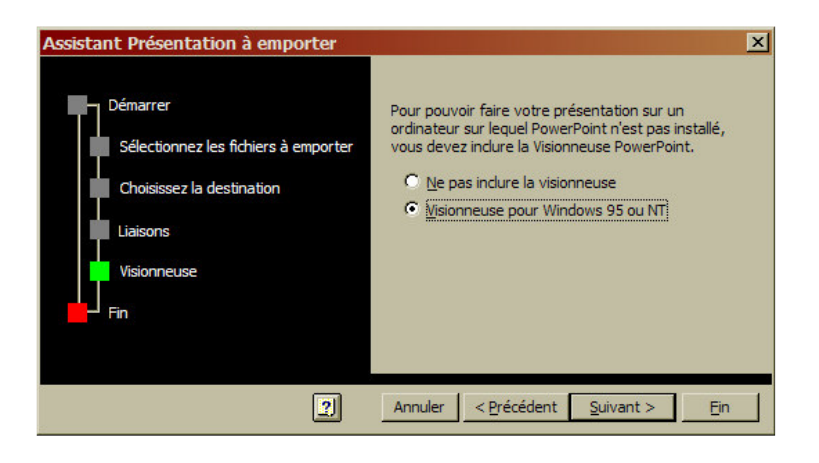

- Sélectionner Visionneuse pour ...
- Bouton Suivant

| Assistant Présentation à emporter                                                                               | X                                                                                                    |
|----------------------------------------------------------------------------------------------------|----------------------------------------------------------------------------------------------------|
| Démarrer<br>Sélectionnez les fichiers à emporter<br>Choisissez la destination<br>Liaisons<br>Visionneuse<br>Fin | Quand vous diquerez sur Fin, PowerPoint:<br>- Compressera votre ou vos présentation(s)<br>sur F:\copy\<br>- Inclure la Visionneuse PowerPoint<br>Si votre présentation est trop volumineuse<br>pour être enregistrée sur une seule disquette,<br>vous devrez peut-être en insérer d'autres.<br>Réexécutez l'Assistant Présentation à emporter si<br>vous apportez des modifications à votre<br>présentation. |
| 2                                                                                                    | Annuler < Précédent Suivant >                                                                                                    |

• Bouton Fin

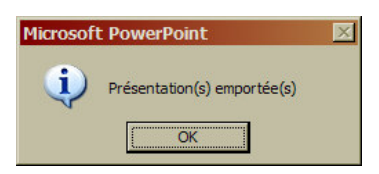

• Bouton *OK* 

La présentation est prête ; copier les 2 fichiers :

- Le diaporama, d'extension .PPZ
- L'exécutable, nommé xxx.EXE

sur un support pour le transport à l'autre micro.

## Sur le micro non équipé de Powerpoint

#### A l'installation

Copier les deux fichiers sur le disque dur de ce micro.

Pour ouvrir la présentation :

• Dans l'Explorateur, 2 clics sur le fichier .EXE transporté

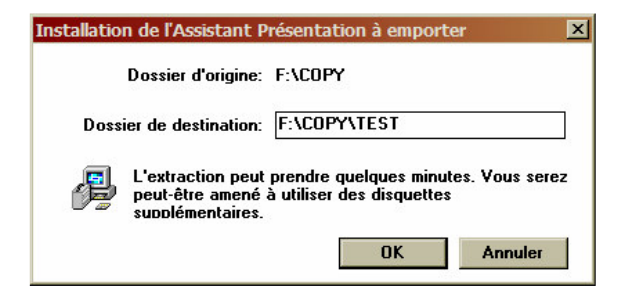

- Sélectionner un dossier de destination pour le diaporama
- Bouton OK

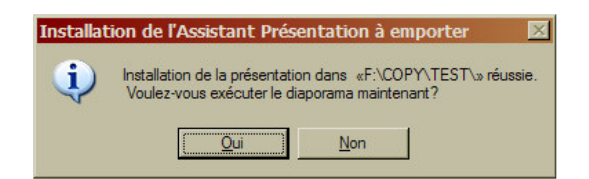

• Bouton Oui pour exécuter immédiatement la présentation

| Support aux personnes âgées / dépenda                       | ntes         |
|-------------------------------------------------------------|--------------|
| Le besoin                                                   |              |
| L'objectif                                                  |              |
| Le moyen                                                    |              |
| Les aides                                                   |              |
| La mise en œuvre                                            |              |
| Que faire maintenant?                                       |              |
| François Chausson Support aux personnes âgées / dépendantes | Janvier 2007 |

#### <u>A l'installation</u>

Plus tard, pour rejouer la présentation :

- aller dans le dossier de destination
- clic sur le fichier .PPZ

#### **Comment lire un fichier PPS ?**

• Avec le logiciel Microsoft PowerPoint, payant.

• Avec la **visionneuse pour Microsoft PowerPoint**, gratuite, en lecture seulement : <u>http://www.01net.com/telecharger/windows/Bureautique/editeur\_de\_texte/fiches/3188...</u>

• Avec le **logiciel XnView**, gratuit, à condition que ce fichier ne contienne que des images : <u>http://perso.wanadoo.fr/pierre.g/xnview/frdownload.html</u>

• Avec la suite gratuite et libre **OpenOffice** : <u>http://fr.openoffice.org/about-downloads.html#fr</u>

OpenOffice permet également d'éditer les fichiers PPS. Il supporte d'ailleurs très bien le PPS (aussi bien que Microsoft PowerPoint).

Notez aussi qu'Ooo (OpenOffice.Org) possède son propre format d'enrégistrement, plus léger, plus ouvert et plus documenté.

Notez encore que OOo ouvre le PPs comme si c'était un PPT, il faut ensuite faire F5 pour afficher le diaporama

Enfin OOo gère beaucoup moins d'effets que Powerpoint, donc des effets complexes n'apparaitront pas forcément lors du visionnage du diaporama

# Annexes

#### Bibliographie « Utiliser ... »

Ces différents documents constituent l'ensemble documentaire Utiliser ....

La liste complète est disponible sur http://fceduc.free.fr/documentation.php

François CHAUSSON

07/03/08 20:03

W:\Fran\micro\notices utilisation\Initiation\utiliser Powerpoint.doc